#### Beaker Encompass Downtime Procedure

| Wake Forest Baptist | DOCUMENT TYPE:<br>Procedure | ORIGIN DATE<br>September 2020 |
|---------------------|-----------------------------|-------------------------------|
| CLIA Lab Director:  | LAB DEPARTMENT:             | CONTACT:                      |
| Dr. Gregory Pomper  | Central Processing          | Central Processing            |

## APPLICABLE LABORATORY(S):

⊠ North Carolina Baptist Hospital (NCBH)

- □ Lexington Medical Center (LMC)
- □ Davie Medical Center (DMC)
- □ Wilkes Medical Center (WMC)
- □ High Point Medical Center (HPMC)
- □ Westchester
- □ Clemmons

## PURPOSE

The purpose of this procedure is to provide guidelines to Central Processing staff to maintain lab operations during Encompass and Beaker applications downtime and to provide general guidelines to Central Processing staff to maintain lab operations during Hospital Network System downtime.

## SCOPE

This procedure applies to Central Processing Lab team members.

## DEFINITIONS

- A. Procedure: A process or method for accomplishing a specific task or objective.
- B. WFBH Lab System: Wake Forest Baptist Lab System is a health system that includes Wake Forest Baptist Medical Center and all affiliated organizations including Wake Forest University Health Sciences (WFUHS), North Carolina Baptist Hospital (NCBH), Lexington Medical Center (LMC), Davie Medical Center (DMC), Wilkes Medical Center (WMC), High Point Medical Center (HPMC), Lab at Westchester and Lab at Clemmons.

## SUPPLIES/MATERIALS

Use appropriate personal protective equipment (PPE) when handling biohazardous specimens.

## **PROCEDURE GUIDELINES**

## 1. Downtime General Procedure

a. When a downtime occurs, retrieve the "downtime box" found in the middle drawer at the window at the front of the lab

- b. Downtime barcode labels have been pre-printed in duplicate (one label for requisition/print screen and one for the sample). See section 4 for instructions on printing downtime labels.
  - i. A SEPARATE SPECIMEN ID BAR CODE LABEL IS NEEDED FOR EACH SAMPLE.
  - ii. If ONE sample is received for tests done on separate instruments, a separate label is needed for testing on each instrument.

| 24WIN-116D00001.1**1141511075 |
|-------------------------------|
| Name:                         |
| DOB:MRN:                      |
| Test(s):                      |
|                               |
|                               |
|                               |
|                               |
|                               |
|                               |

Example Downtime Specimen Label

c. During planned downtimes of short duration, routine samples are held in central processing until downtime is resolved. Centrifuge samples as necessary to preserve specimen integrity.

## 2. Specimen Receipt During Downtime:

| Chart Label with downtime req<br>or Encompass Order Req                                                                                                    | Beaker Barcode Label but no downtime req                                                                                                    |
|----------------------------------------------------------------------------------------------------|----------------------------------------------------------------------------------------------------|
| <ul> <li>a. Document the date / time<br/>sample was received in lab on<br/>the manual requisitions;<br/>information is needed to enter<br/>in Beaker <ol> <li>Manual requisitions<br/>may be manually<br/>completed requisitions<br/>or Encompass<br/>generated Order</li> </ol> </li> </ul> | <ul> <li>a. Click on the Encompass Downtime icon.</li> <li>Encompass</li> <li>b. Access the patient's Specimen Inquiry screen via Encompass<br/>Downtime</li> </ul> |

## Requisitions

- b. Place one of the downtime barcode labels on the requisition. Write the tube type of the corresponding specimen on the label. Record collection date/time if not already on requisition.
- c. On the other downtime barcode label with the same sample ID, record the following:
  - Patient name (Last name, First name)
  - MRN
  - Patient Location
  - Tech initials
  - Test(s) requested
- d. Place the downtime barcode label on the tube leaving the patient's name, date of birth, and/or medical record number visible on the document label.
- e. Once the testing is completed, the downtime specimen ID will be available on the list in the Specimen Linking activity.

c. Access the specimen through Specimen Inquiry by Patient.

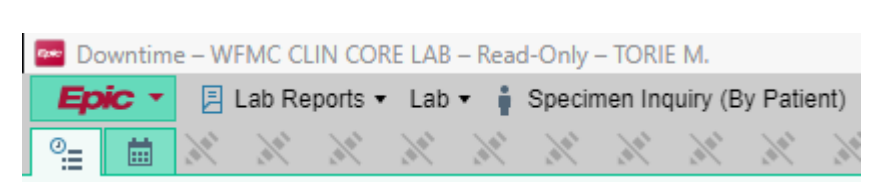

- d. Click on the specimen number to bring up the order.
- e. Screen print the order that includes the patient's information name, medical record number, tests ordered, Specimen ID, and collection information

**Note:** To print a screen, on the keyboard, hold the Windows key and press the "Print Sc" key. Open the folder for Pictures – Screenshots. Double click your screenshot picture. Click the Printer icon and print the picture.

- f. Document the date/time specimens received in the lab on the screenshot.
- g. Place one of the downtime barcode labels on the screen print. Write the tube type of the corresponding specimen on the label.
- h. On the other downtime barcode label with the same sample ID, record the following:
  - Patient name (Last name, First name)
  - MRN
  - Patient Location
  - Tech initials
  - Test(s) requested
- h. Place the downtime barcode label on the tube, leaving the patient's name, date of birth, and/or medical record number visible on the document label.
- i. Once the testing is completed, the downtime specimen ID will be available on the list in the Specimen Linking activity.

## 3. Beaker/Encompass Available

## Linking downtime specimen ID to Beaker orders

- a. Refer to paper requisitions or screenshot printouts from section 2 to link orders.
- b. Open Specimen Linking activity:

## **EPIC** > Tools > Laboratory Tools > Specimen Linking.

**Note:** If Specimen Linking is pinned to your toolbar, it will not appear in this menu. Open by clicking the link on your toolbar.

c. Select the appropriate downtime specimen ID from the list on the left. The instrument test result will appear in the top right of the window.

| Method                              | Specimen ID   | Result Received Instant |  |  |
|-------------------------------------|---------------|-------------------------|--|--|
| WCCH RMCH                           | 20W-216D00006 | 08/06/20 0957           |  |  |
| WCCH RMCH                           | 20W-296D00001 | 10/22/20 0919           |  |  |
| WCCH RMCH                           | 20W-296D00002 | 10/22/20 0919           |  |  |
| WCCH RMCH                           | 20W-296D00003 | 10/22/20 0919           |  |  |
| WCCH RMCH                           | 20W-296D00004 | 10/22/20 0919           |  |  |
| WCCH RMCH                           | 20W-296D00005 | 10/22/20 0919           |  |  |
| WCCH RMCH                           | 20W-296D00006 | 10/22/20 0920           |  |  |
| WCCH RMCH                           | 20W-296D00007 | 10/22/20 0920           |  |  |
| WCCH RMCH                           | 20W-296D00008 | 10/22/20 0920           |  |  |
| WCCH RMCH                           | 20W-296D00009 | 10/22/20 0920           |  |  |
| WCCH RMCH                           | 20W-296D00010 | 10/22/20 0920           |  |  |
| Downtime Specimen Linking list view |               |                         |  |  |

| Dov                  | wntime Res                                                                                              | ult                                                                                                    |                                                                                                    |                                                                                                    |                                                                                                    |                                                                                                    |
|----------------------|----------------------------------------------------------------------------------------------------|----------------------------------------------------------------------------------------------------|----------------------------------------------------------------------------------------------------|----------------------------------------------------------------------------------------------------|----------------------------------------------------------------------------------------------------|----------------------------------------------------------------------------------------------------|
|                      | ¥ 20W-293                                                                                               | D00011                                                                                                    |                                                                                                    |                                                                                                    |                                                                                                    | 01                                                                                                    |
|                      |                                                                                                    | 1000011                                                                                                    |                                                                                                    | Value                                                                                                    | Unit                                                                                                    | Resulting Date/Time                                                                                                    |
|                      | PROTHROMBIN                                                                                             | NTIME                                                                                                    |                                                                                                    | 12.5                                                                                                    | sec                                                                                                    | 10/20/2020 0936                                                                                                    |
|                      | INR                                                                                                    |                                                                                                    |                                                                                                    | 1.16                                                                                                    |                                                                                                    | 10/20/2020 0936                                                                                                    |
| <b>Lin</b> l<br>Pati | <b>k to</b>                                                                                             |                                                                                                    | Downtimo rocu                                                                                                    | ult and Patiant                                                                                                    |                                                                                                    | get Specimen                                                                                                    |
| d                    | . Using t<br>screen<br>verifvir                                                                         | the Encompa<br>print, enter t                                                                                                    | uss order requis<br>he patient MRN<br>N and/or date                                                                                                    | ition, manual re<br>i in the Patient<br>of birth                                                                                                    | equisition, or field. Select t                                                                                                    | <b>w</b><br>Encompass Downtime<br>the correct patient by                                                                                                    |
| е                    | . The pa<br>windov                                                                                      | atient's encou<br>v.                                                                                                    | inter and speci                                                                                                    | men information                                                                                                    | n will populate                                                                                                    | e in the bottom of the                                                                                                    |
| f.                   | If an Ei<br>has alr<br>i. Clio<br>the<br>ii. On<br>Lin<br>iii. Do<br>dov                                | ncompass ge<br>ready been p<br>ck the Mark (<br><i>information</i><br>ce the correc<br>k button at th<br>wntime speci<br>wntime speci                                                                                      | enerated Order<br>laced in Encom<br>Collected buttor<br>recorded on the<br>et collection info<br>the bottom right<br>men ID and resonant ID and resonant ID will disa                                                                                     | Requisition wa<br>pass.<br>n next to the co<br>e requisition for<br>ormation is ente<br>of the screen.<br>sults will be link<br>appear from the                                                           | s sent with th<br>rrect order an<br>the correct d<br>red, click the<br>ed to the Bea<br>specimen lir                                                                           | the specimens, an order<br>and collect specimen <i>using</i><br>late/time of collection.<br>Create, Receive, and<br>aker specimen and the<br>aking list.                                                             |
| g.                   | For a do<br>inpatient<br>clicking t<br>Diagnos<br>i. C<br>fi. C<br>a<br>iii. C<br>d<br>ty<br>iv. C<br>d | wntime requi<br>t or Emergen<br>the Add Orde<br>is and Autho<br>Dne Click sho<br>patient registr<br>Click Add Ord<br>uthorizing pro-<br>Click Add Spe<br>ate and time<br>ype is correct<br>Click Create, I<br>Downtime spe | sition (orders re<br>cy Room patier<br>ers button (on the<br>rizing Provider<br>buld not be nee<br>ation to create<br>ers. Enter the co<br>ovider.<br>ecimen Info (both<br>as recorded or<br>c.<br>Receive, and Li<br>ecimen ID and re<br>cimen ID and re | eceived on a m<br>nt), enter the or<br>ne right) in the l<br>to enter the orc<br>ded – if an acco<br>one.<br>order(s) in the F<br>tom left of Enco<br>the downtime<br>ink button at the<br>sappear from t | anually comp<br>ders using th<br>Encounters w<br>ler.<br>Dunt is not ye<br>Procedure fiel<br>Dunters scree<br>requisition. C<br>e bottom right<br>hked to the B<br>he specimen | e current encounter by<br>vindow. You will need a<br>t available, wait for<br>d, diagnosis, and<br>en). Enter the collection<br>Check that the container<br>t of the screen.<br>eaker order and the<br>linking list. |
| h.                   | Samples                                                                                                 | that came w                                                                                                    | rith a Beaker la                                                                                                    | bel (with an En                                                                                                    | compass Dov                                                                                                    | wntime screen print) were                                                                                                    |

already collected in Beaker.

- i. Choose the correct patient. In the Encounters window, find the order/specimen ID from the Beaker label.
- ii. Click the Link button on the right. Check that the correct tests are selected.
- iii. Click Receive and Link in the bottom right.
- iv. Downtime specimen ID and results will be linked to the Beaker specimen and the downtime specimen ID will disappear from the specimen linking list.

## 4. Printing downtime labels

- a. Follow the path: EPIC > Tools > Lab Tools > Downtime Specimen Creation
- b. Fill in the boxes with the following:
  - Laboratory: WINSTON LAB
  - Number of specimens to create: 100 (or estimate of how many will be needed)
  - Print Labels: Click Yes
  - Number of labels per specimen: 2
  - Label Printer: use the appropriate ID for your printer (see chart below)

| Name       | Location        | ID Number |
|------------|-----------------|-----------|
| WINRECLBL1 | Accession       | 20883     |
| WINRECLBL2 | Accession       | 20879     |
| WINRECLBL3 | Side Accession  | 20873     |
| WINRECLBL4 | Side Accession  | 20872     |
| WINRECLBL5 | Accession       | 20875     |
| WINRECLBL6 | Accession       | 20868     |
| WINRECLBL7 | Window          | 20853     |
| WINRECLBL8 | Tube Room       | 20877     |
| WINCLSLBL1 | Client Services | 20890     |

c. Click "create" and your labels will print.

## 5. Zebra printers and network printers are down, Encompass is working

- a. If print servers are down and Zebra printers are not working, hold non-barcoded specimens for 30 minutes to see if problem is resolved. After 30 minutes of Zebra downtime, locate any stat non-barcoded specimens and proceed to step c below.
- b. If the ED or inpatient area calls during a Zebra printer downtime and needs to send a specimen immediately, ask them to send specimens with a chart label. Instruct the collector to write the requested testing on the chart label (phlebotomists) or a downtime requisition or note card (ED or nurse draw).

- c. When the specimen arrives, locate the workstation with the assigned Zebra downtime printer. Power on the printer. Open the front paper tray and load paper.
- d. Collect orders from order inquiry if needed. Receive specimens in the Receiving activity (you will have to type the container ID or copy/paste from specimen inquiry).
- e. Screen shot the specimen inquiry screen for each specimen received. Print the screen shot to the Zebra downtime printer (named HP Laserjet M14-M17).
- f. Centrifuge chemistry specimens as indicated. Hand deliver specimens with their specimen inquiry screen shot to the test area.

## LITERATURE REFERENCES

None

**RELATED PROCEDURES/POLICIES IN NAVEX** 

None

## ATTACHMENTS/LINKED DOCUMENTS IN TITLE 21

Central Processing Beaker/Encompass Downtime Training

## REVISION DATES: REVIEW CHANGE SUMMARY AS REPRESENTED IN TITLE 21.

| Atrium Health<br>Wake Forest Baptist | Document Type:<br>Form | <b>ORIGIN DATE IN TITLE 21</b><br>11/2020 |
|--------------------------------------|------------------------|-------------------------------------------|
| CLIA Lab Director:                   | LAB DEPARTMENT:        | CONTACT:                                  |
| Dr. Gregory Pomper                   | Central Processing     | Central Processing                        |

## **Downtime labels**

- Locate pre-printed downtime labels
- Understand why each label is printed in duplicate
- Understand how to print downtime labels in advance

## **During Downtime**

- Can access Encompass Downtime
- Able to print a screenshot from Encompass Downtime
- Complete downtime label with required information: Patient name, MRN, location, tech initials, test(s) requested
- Place second downtime label on downtime requisition, screen print, or printed Encompass Downtime order requisition
- Record collection date/time and tube type on requisition
- Process STAT samples per downtime procedure; hold Routine samples in CP

## Beaker/Encompass Available

- Access Specimen Linking
- Use requisition with downtime label to select correct downtime specimen ID, patient, and Beaker specimen
- For samples previously collected in Beaker (had a Beaker barcode label), locate correct specimen ID. Receive and Link downtime ID to Beaker specimen ID.
- For samples with Encompass order requisition, locate correct Beaker encounter and order. Mark Collected in Specimen Linking. Create, Receive, and Link to Beaker specimen.
- For samples with a downtime requisition, enter the orders using the correct encounter using Add Orders in Specimen Linking. If an encounter is not available, wait for hospital registration to create one. Add Specimen Info, Create, Receive, and Link to Beaker order.

# I have completed central processing downtime procedure training and have had time to ask questions.

| Trainee Printed Name:   | Trainee Signature/Date:   | <br> |
|-------------------------|---------------------------|------|
|                         | Trainee Printed Name:     | <br> |
| Trainer Signature/Date: | Trainer Signature/Date:   | <br> |
| Manager Signature/Date: | Manager Signature/Date: _ | <br> |